## 盛岡誠桜高等学校 出願確認サイト アカウント登録・操作方法マニュアル

\*この確認サイトは、任意の登録・使用となります。中学生の出願状況が確認できているのであれば登録は不要となります。

ログインした画面の「新規登録」から、新規アカウント登録を行います。
 入力したメールアドレスへ、仮登録メールが送信されます。
 メールに本登録用 URL が記載されていますので、そちらより本登録をお願いします。
 注:出願確認アカウントの作成は、1学校につき1つまでとなります。

また、アカウントの有効期限は今年度のみとなり、翌年度の出願確認には再度新規登録が必要となります。

ログインURL [ <u>https://seed.software/teacher/login?school\_code=morioka\_seio</u> ]

| 盛岡誠桜高等学校 出願確認アカウント<br>ログイン画面            | 盛岡誠桜高等学校<br>出願確認アカウント登録                                                                                                    |  |  |
|-----------------------------------------|----------------------------------------------------------------------------------------------------|--|--|
| メールアドレス<br>パスワード<br>□ 次回からメールアドレスの入力を資格 | ログインIDとしてご利用いただくご目身のメールアドレスを入力して「送信する」ボタンを押してくださ<br>い。<br>入力されたメールアドレス物に、本量線用のURLリンクをお送りします。<br>メールをご確認の上、本量線URLにアクセスしてください。<br>※ 送意メール対策等でドメイン指定受信を設定されている場合は、<br>「@seed software」ドメインを受信できるように設定してください。<br><b>メールアドレス</b> |  |  |
| ログイン<br>パスワードを忘れた方はごちら<br>新規整算          | ○ 利用規約に同意します 送信する                                                                                                    |  |  |

2. 仮登録メールに記載されている URL から本登録を行います。 所属学校名の選択や、学年主任の先生の名前の入力等を行ってください。 完了後、本登録完了メールが送信されます。

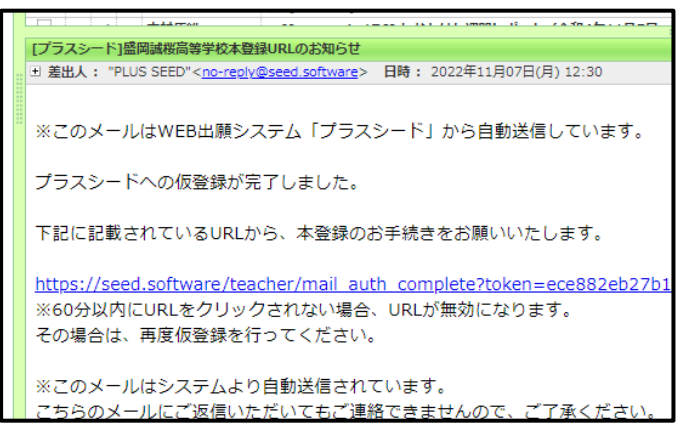

| アカウント登録                                                     |     |                           |  |  |  |       |
|-------------------------------------------------------------|-----|---------------------------|--|--|--|-------|
|                                                             |     |                           |  |  |  | 申請先学校 |
| 盛回顾伎高寺子<br>中学校名 ※                                           | -12 |                           |  |  |  |       |
| ▼地区 ※選択数の中に無い場合は申請先学校へお聞い合わせください。                           |     |                           |  |  |  |       |
| ※選択肢の中に                                                     |     |                           |  |  |  |       |
| ※選択肢の中に<br>先生氏名(姓)                                          | *   | 先生氏名(名) ※                 |  |  |  |       |
| <ul> <li>※選択肢の中に</li> <li>先生氏名(姓)</li> <li>氏名(姓)</li> </ul> | *   | <b>先生氏名(名) ※</b><br>氏名(名) |  |  |  |       |

3. 本登録後、画面の案内に従いログインをします。

申請先の学校からアカウントの認証がされるまでは、出願状況の確認はできません。 \*本校入試担当の方で、平日の午前8時に確認と承認操作を行います。

| * | < 入試出願状況[盛岡誠桜高等学校] - 出願者一覧                                                |
|---|---------------------------------------------------------------------------|
|   | 現在 「盛岡誠桜高等学校」による承認待ち状態です。承認後に出願状況を確認することができます。承認後、登録メールアドレスに承認完了メールが届きます。 |

4. 申請先の学校からアカウント承認後、登録されたメールアドレスに承認完了メールが届きます。 承認後は自校の生徒の出願状況を確認することが可能です。

生徒の行をクリックすると、詳細な出願内容の確認をすることができます。 また、【CSV】のボタンを押すと、詳細データを CSV 形式でダウンロードすることも可能です。

| ▲ 入試出 | 願状況[盛岡誠桜高等学校]   | - 出願者一覧 |     |      |  |  |  |
|-------|-----------------|---------|-----|------|--|--|--|
| ▼入試選択 |                 |         |     |      |  |  |  |
| 令和5年度 | 事願推薦入学試験T V CSV |         |     |      |  |  |  |
| 受験番号  | 出願者氏名           | ふりがな    | 検定料 | 合否状况 |  |  |  |

注:こちらから出願内容の変更をすることはできません。変更をご希望の際は、盛岡誠桜高校教務部入試担当まで ご連絡ください。